## **LOJIC Horizon Network Self Service Password Reset**

To **reset** your LOJIC Horizon password because it is not working or you cannot remember it, Click **reset it now** or **Forgot my password**. You can also go to this link: <u>https://passwordreset.microsoftonline.com/</u>

| <ul> <li>✓ ipoole@lojic.org</li> <li>Enter password</li> </ul>                                                                               | In e-mail field, enter<br><u>userID@lojic.org</u> .<br>Example:<br>jpoole@lojic.org | Get back into your account<br>Who are you?<br>To recover your account, begin by entering your email or username and the characters in the picture or audio below.                                            |
|----------------------------------------------------------------------------------------------------|-------------------------------------------------------------------------------------|----------------------------------------------------------------------------------------------------|
| Your account or password is incorrect. If you don't<br>remember your password, reset it now.<br>Password IP<br>Forgot my password<br>Sign in | Enter in captcha (not case-<br>sensitive).                                          | Email or Lisermane:*<br>userD@lojc.org<br>Example: user@contosis.comicrosoft.com or user@contosis.com<br>for<br>yog<br>yog<br>Enter the characters in the picture or the words in the audio, *<br>Not Cancel |

For **verification step 1**, Select **Text my mobile phone** or **Call my phone** with an automated code. The last twodigits of the phone number stored by Microsoft are shown. Select the appropriate method for verification and enter in the full 10-digit phone number. (Example: **5025406223**)

**Click** the **blue button** under the entered phone number.

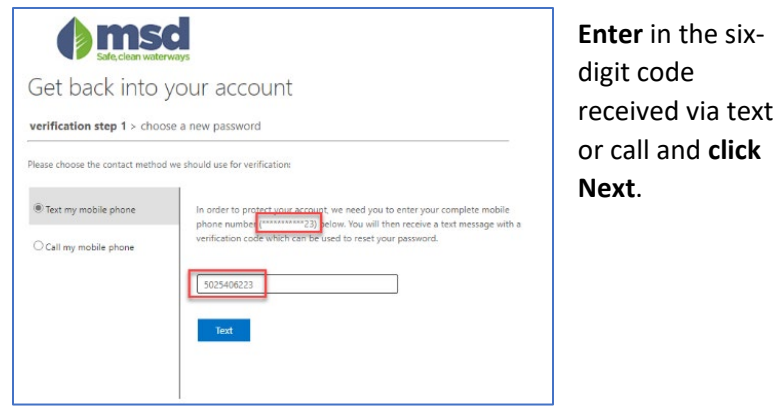

**Enter** new password and **confirm** by typing again. Password Requirements:

- Between 16 and 30 characters
- At least one upper case letter (A-Z)
- At least one lower case letter (a-z)
- First character must be a letter
- At least one number (0-9)
- Include at least one of these special characters: \_ ! # %
- No spaces
- Cannot be the same as current password
- Cannot be your username

This message will appear if successful.

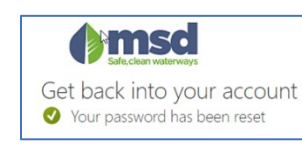

Please contact the MSD Helpdesk at 502-540-6200 if problems are encountered.

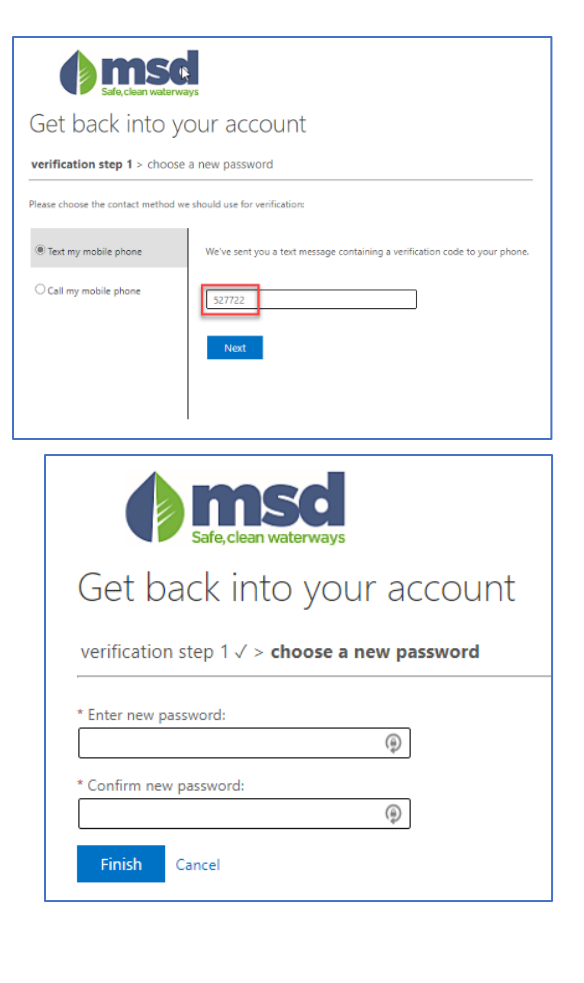